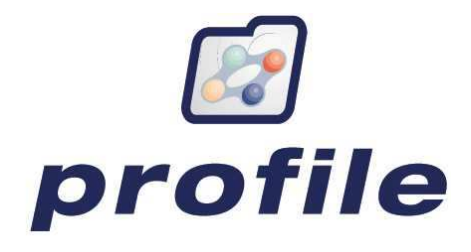

# **User Manual**

# GP2GP

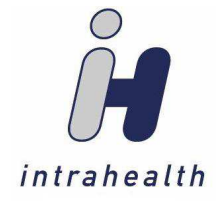

Intrahealth New Zealand Limited Level 5, BDO Towers, 19 Como Street, Takapuna, Auckland 0622 PO Box 33-737, Takapuna, Auckland 0740 Phone: +64 9 480 7442

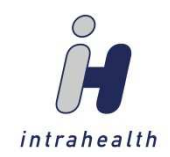

# Table of Contents

| GP2GP                              | 2  |
|------------------------------------|----|
| Configuration                      | 2  |
| Manual Import of GP2GP Files       | 6  |
| Post Process Import of GP2GP Files | 9  |
| Export of GP2GP Files              | 10 |
| GP2GP Tracking and Reporting       | 16 |

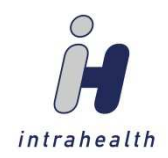

# **GP2GP**

GP2GP functionality allows for patient demographic and medical record information to be transferred between clinics regardless of EMR.

Two key points need to be kept in mind:

- The quality of an import of GP2GP data is dependent on how the data was entered into the source EMR
- Clinical records imported from a GP2GP data transfer will not necessarily look like they would be if entered directly through Profile

# Configuration

To ensure that you can receive and transfer patient records, eMessages must be set up to manage the import and export of GP2GP files through Healthlink.

- 1. Go to Organisation/People & Places/Practice folder/Special view.
- 2. In the **EDI Address** field, enter your practice's EDI Address.

| Org | anisational Structure           | People and Places | Patients                              |                        |
|-----|---------------------------------|-------------------|---------------------------------------|------------------------|
|     | 🛅 Intrahealth Medical Cl        | inic Show: All    |                                       |                        |
|     | 🕂 🛅 General                     |                   | 11                                    |                        |
|     | -                               | Orga              | nisation - Intrahealth Medical Clinic | ×                      |
|     | $\leftrightarrow$ $\rightarrow$ | Special           |                                       |                        |
|     | General                         | Provider Group:   |                                       | Actions:               |
|     | Registry                        |                   |                                       | Collect Patients       |
|     | Reference                       | EDI Address:      | liaddress                             | Release Patients       |
|     | Financial                       | EDI Usual Key:    |                                       |                        |
|     | Special                         | IHN Delivery ID:  |                                       | Reset Warnings For All |
|     | Background                      |                   |                                       |                        |
|     | Grants                          |                   |                                       |                        |
|     | Notes                           |                   |                                       |                        |
|     | Internet                        |                   |                                       |                        |
|     | Personal                        |                   |                                       |                        |
|     |                                 |                   |                                       |                        |
|     |                                 |                   |                                       |                        |
|     |                                 |                   |                                       |                        |
|     |                                 | AutoCase          |                                       | OK Cancel Apply        |

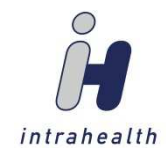

#### 3. Go to Organisation/Preferences/eMessages.

|                     |                      | Maintain Message    | s                       | >                           |
|---------------------|----------------------|---------------------|-------------------------|-----------------------------|
| 🗅 🗠 🗙 🕒 🕨           |                      |                     |                         |                             |
| installed Services: |                      |                     | Available Services:     |                             |
| Name 🔺              | Service              | Delivered by        | Name                    | Delivered by                |
| ACC45               | ACC45                | New Zealand ACC     | Referral                | New Zealand Healthlink (fl. |
| Attendance disch    | Attendance discharge | New Zealand Healthl | Attendance discharge    | New Zealand Healthlink (fl. |
| ePrescribing        | ePrescribing         | Simpl HIE           | ACC45                   | New Zealand ACC             |
| e-Special Authority | e-Special Authority  | New Zealand ACC     | Referral Response       | New Zealand Healthlink (fl. |
| NIR Immunisations   | NIR Immunisations    | New Zealand Healthl | NIR Immunisations       | New Zealand Healthlink (fl. |
| Referral            | Referral             | New Zealand Healthl | Macro                   | Determined by the Macro     |
| Referral Response   | Referral Response    | New Zealand Healthl | Maestro                 | Maestro                     |
|                     |                      |                     | Purging of old processe | None                        |
|                     |                      |                     | BLI eFax Messaging      | BLI eFax Messaging          |
|                     |                      |                     | BLI SMS Messaging       | BLI SMS Messaging           |
|                     |                      |                     | ePrescribing            | Simpl HIE                   |
|                     |                      |                     | NZ Lead Maternity Care  | HISO HL7                    |
|                     |                      |                     | e-Special Authority     | New Zealand ACC             |
|                     |                      |                     | HISO eForms             | New Zealand HMS Client      |
|                     |                      |                     | GP2GP                   | New Zealand Healthlink (H.  |
|                     |                      |                     | Twilio SMS              | Twilio Service              |
|                     |                      |                     | NES NHI Web Service     | NES Web Service             |
|                     |                      |                     | NES Enrolment Web Ser   | NES Web Service             |
|                     |                      |                     | NES Notification Web Se | NES Web Service             |
|                     |                      |                     |                         |                             |
|                     |                      |                     |                         |                             |
|                     |                      |                     |                         | Close                       |

4. Drag and drop the GP2GP service from the Available Services panel to the Installed Services panel. This opens the GP2GP properties window/General tab.

|                |                                                                                                    | GP2GP Properties                                                                                                 |             |        | ×   |                            |                                               |
|----------------|----------------------------------------------------------------------------------------------------|----------------------------------------------------------------------------------------------------|-------------|--------|-----|----------------------------|-----------------------------------------------|
| Seneral Sch    | edule                                                                                                    | Post Process Macro                                                                                               |             |        |     | 25                         | ;                                             |
| Name:          | GP2GP                                                                                                    |                                                                                                    |             |        |     | Available Services:        |                                               |
| Code:          | 9                                                                                                    |                                                                                                    |             | Active |     | Name                       | Delivered by                                  |
| Delivery:      | New Z                                                                                                    | ealand Healthlink (HL7)                                                                                          |             | 191    | *   | Referral                   | New Zealand Healthlink (fl                    |
| Timeout:       | 0                                                                                                    | hours Max retr                                                                                                   | ies: 0      |        |     | Attendance discharge       | New Zealand Healthlink (fl                    |
| On Failure:    | Do not                                                                                                    | thing                                                                                                    | L1          | 11     | *   | ACC45<br>Referral Response | New Zealand ACC<br>New Zealand Healthlink (fl |
| Viewina:       | <anvt< td=""><td>ody&gt;</td><td></td><td></td><td>*</td><td>NIR Immunisations</td><td>New Zealand Healthlink (f</td></anvt<> | ody>                                                                                                    |             |        | *   | NIR Immunisations          | New Zealand Healthlink (f                     |
|                |                                                                                                    | - 10                                                                                                    |             |        |     | Macro                      | Determined by the Macro                       |
| POS:           |                                                                                                    |                                                                                                    |             |        | •   | Maestro                    | Maestro                                       |
| A              | nyone w                                                                                                    | vith the above role may view th                                                                                  | hese messag | ies    |     | Purging of old processe    | None                                          |
| Specific       |                                                                                                    |                                                                                                    |             |        |     | BLI eFax Messaging         | BLI eFax Messaging                            |
|                |                                                                                                    |                                                                                                    |             |        |     | BLI SMS Messaging          | BLI SMS Messaging                             |
| Outgoing Direc | tory:                                                                                                    |                                                                                                    |             |        |     | ePrescribing               | Simpl HIE                                     |
| Incoming Direc | tory:                                                                                                    |                                                                                                    |             |        | 0   | NZ Lead Maternity Care     | HISO HL7                                      |
|                | -                                                                                                    | and the second second second second second second second second second second second second second second second |             |        | -18 | e-Special Authority        | New Zealand ACC                               |
|                | nies imp                                                                                                    | ported in a day to                                                                                               |             |        |     | HISO eForms                | New Zealand HMS Client                        |
|                |                                                                                                    |                                                                                                    |             |        |     | GP2GP                      | New Zealand Healthlink (H                     |
|                |                                                                                                    |                                                                                                    |             |        |     | Twilio SMS                 | Twilio Service                                |
|                |                                                                                                    |                                                                                                    |             |        |     | NES NHI Web Service        | NES Web Service                               |
|                |                                                                                                    |                                                                                                    |             |        |     | NES Enrolment Web Ser      | NES Web Service                               |
|                |                                                                                                    |                                                                                                    |             |        |     | NES Notification Web Se    | NES Web Service                               |
|                |                                                                                                    |                                                                                                    |             | 01     |     |                            | Close                                         |

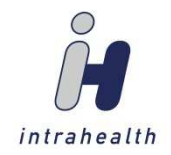

- 5. Add an import directory in the **Incoming directory** field, if it is not already generated from your HLink folder. Set the folder from which Profile will look to import GP2GP files
- 6. Add export directory in the **Outgoing directory** field, if it is not already generated from your HLink folder. Set the folder where Profile will create HLink GP2GP files.
- 7. Limit the maximum amount of GP2GP files imported by Profile in a 24-hour period (resets at 00:00h) from the Incoming directory folder by ensuring the Limit GP2GP files imported in a day to checkbox is checked. The number of files defaults to 5, as files can be as large as 20mb each, with the potential for external documents of an unknown size.

NOTE:

This does not limit manual imports, only imports from the scheduled task.

8. Select the **schedule** tab and check the **Use task schedule** checkbox. This enables the Schedule Settings tab.

|                                                                     | GP2GP Properties X                         |  |
|---------------------------------------------------------------------|--------------------------------------------|--|
| General Schedul                                                     | e Post Process Macro                       |  |
| ✓ Use task schedule (                                               | task runs according to the specified time) |  |
| Schedule Settings                                                   | Information                                |  |
| Schedule:                                                           |                                            |  |
| <task is="" not="" schedu<="" th=""><th>ed&gt;</th><th></th></task> | ed>                                        |  |
| Current Schedule Set                                                | tings:                                     |  |
| <u>S</u> chedule Ta                                                 | k: Daily 👻                                 |  |
|                                                                     |                                            |  |
|                                                                     |                                            |  |
|                                                                     |                                            |  |
|                                                                     |                                            |  |
|                                                                     |                                            |  |
|                                                                     |                                            |  |
|                                                                     | OK Cancel                                  |  |

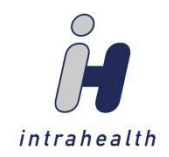

9. Press to display the settings in the **Current Schedule Settings** panel. This defaults to a daily scheduled task, using the date and the time you pressed .

|                        | GP2GP Properties                           | <b>K</b> |
|------------------------|--------------------------------------------|----------|
| General Schedule       | Post Process Macro                         |          |
| ✓ Use task schedule (t | task runs according to the specified time) |          |
| Schedule Settings      | Information                                |          |
| Schedule:              |                                            |          |
| At 9:00 every day, s   | tarting 18/07/2017 •                       |          |
| Current Schedule Sett  | ings: Delete                               | ]        |
| Schedule Tas           | k: Daily  Start time: 9:00                 |          |
| Repeat every           | minutes until End time: 17:00              |          |
| Start Aft              | er 18/07/2017 10:46 🚔                      |          |
| End Befor              | re 18/07/2099 10:46 🚔                      |          |
| Schedule Task Daily —  |                                            |          |
| Every 1                | day(s)                                     |          |
|                        | OK Cancel                                  |          |

10. Using the fields in the **Current Schedule Settings** panel, create a schedule for your GP2GP eMessages. The **End time** field should be set to your clinic's closing time. Ensure that the year in the **End Before** field is set to the year 2099. The time field next to it can stay at the defaulted time

(time of task schedule creation): End Before 18/07

11. Press ok to save and close.

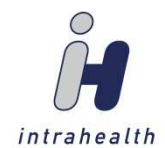

# Manual Import of GP2GP Files

| ۵                        |          |                | Control Centr       | e for Administra       | tor              |                      |                |                   |           | ×    |
|--------------------------|----------|----------------|---------------------|------------------------|------------------|----------------------|----------------|-------------------|-----------|------|
| $\leftarrow \rightarrow$ |          | Patient Impor  | t/Export            |                        |                  |                      |                |                   |           |      |
| Schedule                 | $\sim$   | I 🖄 🌣 🕒 🍋 I    | Filter: All         |                        |                  |                      |                |                   | -         | Edit |
| Schedule                 |          | Activity       | Date and time 🔻     | Patient name           | Source Provider  | Destination Provider | Logged on user | Success or failu  | e         |      |
| Financial                | $\sim$   | Import patient | 20/09/2016 10:38 AM | Preggy Patient         | Mount Camel M    | Dr Tom Hanks         | Administrator  | Import patient s  | uccessful |      |
|                          |          | Import patient | 12/08/2016 01:27 PM | Patient Record         | Mount Camel M    | Dr Tom Hanks         | Dr Tom Hanks   | Import patient fi | nished wi | it   |
| Manage                   |          | Import patient | 08/08/2016 06:55 PM | <b>Richard Doherty</b> | Mount Camel M    | Dr Tom Hanks         | Dr Tom Hanks   | Import patient fi | nished wi | it   |
| Bullet to define         |          | Import patient | 08/08/2016 02:48 PM | Wilfred AWAY           | Mount Camel M    | Dr Tom Hanks         | Dr Tom Hanks   | Import patient fi | nished wi | it   |
| Bulk Opdating            | <b>^</b> | Import patient | 08/08/2016 02:41 PM | Preggy Patient         | Mount Camel M    | Dr Tom Hanks         | Dr Tom Hanks   | Import patient fi | nished wi | it   |
| Connections              |          | Import patient | 07/08/2016 04:21 PM | Wilfred AWAY           | Mount Camel M    | Dr Tom Hanks         | Dr Tom Hanks   | Import patient s  | uccessful | J.   |
| connections              |          | Import patient | 07/08/2016 04:07 PM | Wilfred AWAY           | Mount Camel M    | Dr Tom Hanks         | Dr Tom Hanks   | Import patient s  | uccessful | J    |
| ACC45 Workflow           |          | Import patient | 07/08/2016 02:30 PM | Wilfred AWAY           | Mount Camel M    | Dr Tom Hanks         | Dr Tom Hanks   | Import patient s  | uccessful | J    |
|                          |          | Import patient | 07/08/2016 01:48 PM | Wilfred AWAY           | Mount Camel M    | Dr Tom Hanks         | Dr Tom Hanks   | Import patient s  | uccessful |      |
| inventory                |          | Import patient | 05/08/2016 11:48 AM | Bernie Toe Toe         | Mount Camel M    | Intrahealth          | Intrahealth    | Import patient fi | nished wi | it   |
|                          |          | Import patient | 05/08/2016 10:03 AM | Bernie Toe Toe         | Mount Camel M    | Dr Tom Hanks         | Dr Tom Hanks   | Import patient s  | uccessful |      |
| Shutdown Log             |          | Import patient | 04/08/2016 12:59 PM | Patient Record         | Mount Camel M    | Dr Tom Hanks         | Dr Tom Hanks   | Import patient fi | nished wi | it   |
|                          |          | Import patient | 28/07/2016 01:15 PM | Archie Kirby           | Mount Camel M    | Dr Tom Hanks         | Dr Tom Hanks   | Import patient fi | nished wi | it   |
| Accession Settings       |          | Import patient | 28/07/2016 01:05 PM | Archie Kirby           | Mount Camel M    | Dr Tom Hanks         | Dr Tom Hanks   | Import patient s  | uccessful | 1    |
| Import/Export Errors/Lo  |          | Import patient | 28/07/2016 12:55 PM | Archie Kirby           | Mount Camel M    | Dr Tom Hanks         | Dr Tom Hanks   | Import patient s  | uccessful | J.   |
| import/Export Errors/Lo  |          | Import patient | 27/07/2016 03:44 PM | LEONARD HOF            | Millstone Family | Dr Tom Hanks         | Dr Tom Hanks   | Import patient fi | nished wi | it.  |
| Download                 |          | Import patient | 27/07/2016 02:13 PM | Patient Test           | Mount Camel M    | Dr Tom Hanks         | Dr Tom Hanks   | Import patient fi | nished wi | it   |
| boundad                  |          | Import patient | 23/07/2016 11:27 AM | Bernie Toe Toe         | Mount Camel M    | Dr Tom Hanks         | Dr Tom Hanks   | Import patient fi | nished wi | it   |
| Fax Jobs                 |          | Export patient | 24/02/2015 09:03 AM | Jenny Maloney          | Dr Dexter B H L  | Dr Sonja Harris      | Diana Hayden   | Export patient fi | nished wi | it   |
|                          |          | Export patient | 23/02/2015 05:46 PM | Anongnuch Re           | Dr Dexter B H L  | Dr Timin Wang        | Diana Hayden   | Export patient fi | nished wi | it   |
| SMS Log                  |          | Export patient | 23/02/2015 05:44 PM | Takeshi Muraki         | Dr Dexter B H L  | Dr Timin Wang        | Diana Hayden   | Export patient s  | uccessful |      |
|                          |          | Export patient | 23/02/2015 05:42 PM | Miyuki Billie Muraki   | Dr Dexter B H L  | Dr Timin Wang        | Diana Hayden   | Export patient fi | nished wi | it   |
| Patient Import/Export    |          | Export patient | 23/02/2015 05:38 PM | Robert Edward          | Dr Dexter B H L  | Dr Ruth Baxter       | Diana Hayden   | Export patient fi | nished wi | it   |
|                          |          | Export patient | 23/02/2015 05:36 PM | Tony Symon             | Dr Dexter B H L  | Dr Barbara Loeliger  | Diana Hayden   | Export patient fi | nished wi | it   |
| Inventory Audit          |          | Export patient | 23/02/2015 05:32 PM | Alma Mendoza           | Dr Dexter B H L  | Dr James Lin         | Diana Hayden   | Export patient s  | uccessful | í.   |
| Print and Export Log     |          | Export patient | 23/02/2015 05:23 PM | Sonia Raikhy           | Dr Dexter B H L  | Dr Sonia Kamdar      | Diana Hayden   | Export patient s  | uccessful | í.   |
| Thin and Export Log      | <b>•</b> | Export patient | 23/02/2015 05:18 PM | Richard O'Brien        | Dr Dexter B H L  | Dr Mckinney          | Diana Hayden   | Export patient s  | uccessful | í.   |
| Deployed                 | $\sim$   | Export patient | 23/02/2015 05:15 PM | William Petit          | Dr Roger Parr    | Dr Mark Morris       | Diana Hayden   | Export patient fi | nished wi | it   |
| Deployed                 |          | Export patient | 17/02/2015 11:39 AM | Susan Keane            | Dr Roger Parr    | Roval Oak Medical    | Diana Havden   | Export patient s  | uccessful |      |

1. Go to Control Centre/Manage/Patient Import/Export.

2. In the **Patient Import/Export** toolbar, click <sup>1</sup>/<sup>1</sup>/<sup>1</sup> to manually import the GP2GP files. This opens the incoming HL\_7 window.

|              |              | Open                |        |              |          |
|--------------|--------------|---------------------|--------|--------------|----------|
| ook in:      | GP2GP        |                     | - 0 🕫  | • 🖻 🛄 •      |          |
| 3            | Name         |                     | Date m | odified      | Type     |
| Quick access | [] (mwmc)2   | 0170720_ABC1235.hl7 | 7/25/2 | 017 11:34 AM | HL7 File |
|              |              |                     |        |              |          |
| Desktop      |              |                     |        |              |          |
| -            |              |                     |        |              |          |
| Libraries    |              |                     |        |              |          |
|              |              |                     |        |              |          |
|              |              |                     |        |              |          |
| This PC      |              |                     |        |              |          |
| This PC      | 4            |                     |        |              | þ        |
| This PC      | I File name: |                     |        | -            | Open     |

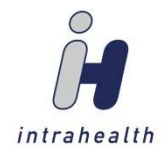

3. Select the file to be imported and press **Open**. The file is imported and a notification dialog box appears.

|   | Profile                     | ×        |
|---|-----------------------------|----------|
| i | Patient import process is f | inished. |
|   | ОК                          |          |

4. Press . In the **Control Centre/Patient Import/Export** view, you can see the import of the GP2GP file.

| Patient Import/E  | Export              |              |                 |                      |                |                    |          |
|-------------------|---------------------|--------------|-----------------|----------------------|----------------|--------------------|----------|
| 🖄 🎓 🕒 🖬   Filt    | ter: All            |              |                 |                      |                |                    | - Edit   |
| Activity          | Date and time 💌     | Patient name | Source Provider | Destination Provider | Logged on user | Success or failure |          |
| Import GP2GP file | 25/07/2017 12:10 PM | Jane Doe     | Intrahealth Med | Dr C C Bala          | Administrator  |                    | <b>A</b> |

5. In **Work Centre/Unsigned Transactions**, the provider can now review the patient's files and press signed. It is strongly recommended that providers review the GP2GP Transfer Record carefully, as any repairs or amendments to the record after it is imported could be time-consuming.

| <b>8</b>                 | Work Centre for Dr CC Bala 🗕                                                                                                    | □ ×           |
|--------------------------|----------------------------------------------------------------------------------------------------|---------------|
| $\leftarrow \rightarrow$ | Version: 2 🗘 of 2 🕂 🗸 💩 🐙 陶 🗙 📲 😂 🖄 🌣 🕨 汪 🗛 🔹 🗇 🖾 🗤 🎥 🖉 🗐 View Patient Imports                                                                                   | ▼ Edit        |
| Work                     | ■ 部 部 過 影 如 影 Sign ② Save Return Discuss 领 Amotate 个 Prev ↓ Next ③ New Intervention ④ Edit Intervention 函 Care Plans BMR Case 日<br>Find in subject ▼ Show only ▼ | <i>∂</i> G0 × |
| Today                    | Assigned: All permitted  Results Patient Data Information Cumulative HTML                                                                                        |               |
| Appointments             | Test Names<br>GP2GP Transfer Record                                                                                                    | <b></b>       |
| Tasks                    | Patient Jane Doe                                                                                                    |               |
| Referrals                | Date of birth May 15, 1954 Sex Female                                                                                                    |               |
| Cases                    | Contact info Home: Patient ABC1235<br>2 16 840 1 113883 2 18 2                                                                                                   |               |
| Contacts                 | N71                                                                                                    |               |
| Unsigned Trans           | Telecom information not<br>available                                                                                                    |               |
| Orders                   | Document ID         cc999f7ff-c5b1-4e02-b393-701d8612a977                                                                                                    |               |
| ACC45 Workflow           | Created on July 25, 2017, 11:34:57                                                                                                    |               |
| NIR                      | Sending PMS Profile                                                                                                    |               |
| To Do List               | Information Dr C C Bala                                                                                                    |               |
| Wait List                | Document<br>maintained by Intrahealth Medical Clinic                                                                                                    |               |
| Forms                    |                                                                                                    |               |
| KPI Results              | Table of Contents                                                                                                    |               |
| Clinical                 | Encounters     Problem List                                                                                                    | Ŧ             |
| Communication            | Use the up and down arrows and press the<br>space bar to flag each for signing, press                                                                            |               |
| Other                    | the SIGNALL CHECK loon to sign Incomplete orders: Check orders that relate to received investigations, above                                                     | Show All      |

#### NOTE:

The **Unsigned Transactions** view filter can be set to **Patient Imports** to only display the Patient Records.

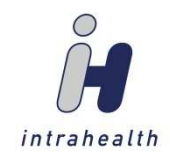

#### NOTE:

As with all electronic transactions, there will be times when the patient and/or provider will not match. To match the unmatched item, go to **Control Centre/Manage/Manual Matches**. Once the patient is found or assigned and/or the provider is assigned, a dialog box will appear stating that it is a legal requirement for the patient to complete and sign a Request for Patient Record form before the import can occur. Once the checkbox is checked, **Continue** will be enabled and can be pressed.

|          | Import patient data                                                                                                    | × |
|----------|----------------------------------------------------------------------------------------------------|---|
| <u> </u> | Prior to importing clinical data, the patient Doe, Jane must complete and sign a Request for Patient Record form. This is a legal requirement. |   |
| 🗸 A sig  | ned Request for Patient Record form is on file for this patient Continue Cancel                                                                |   |

6. Upon signing, the Structured Data Import from Patient Record Summary window appears. The provider can select the items of the patient's record to import into Profile by checking the pertinent

| Structured Data Import from Pat                                                 | ient Record Summary                   | ×         |
|---------------------------------------------------------------------------------|---------------------------------------|-----------|
| You are about to import the following types of data in that you wish to import. | nto Profile. Check the boxes of all d | ata types |
| Patient demographics                                                            | Allergies                             |           |
| Family History                                                                  | Correspondence                        |           |
| Immunisations                                                                   | Diagnostic                            |           |
| Medication Profile / Medication History                                         | Encounters                            |           |
| Obstetric History                                                               | Plan                                  |           |
| Social History                                                                  | Problems                              |           |
|                                                                                 | Procedures                            |           |
|                                                                                 | Vitals                                |           |
|                                                                                 | Warnings                              |           |
| √ <del>√</del>                                                                  | ОК                                    | Cancel    |

ОК

checkboxes and pressing

#### NOTE:

We recommend being deliberate in your selections initially, as the data structure coming from other PMS vendors may not display as expected.

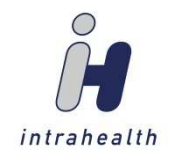

# Post Process Import of GP2GP Files

Once a patient's record has been imported into Profile, additional data types can be imported through the patient's medical record.

1. Go to Medical Record/Documents view.

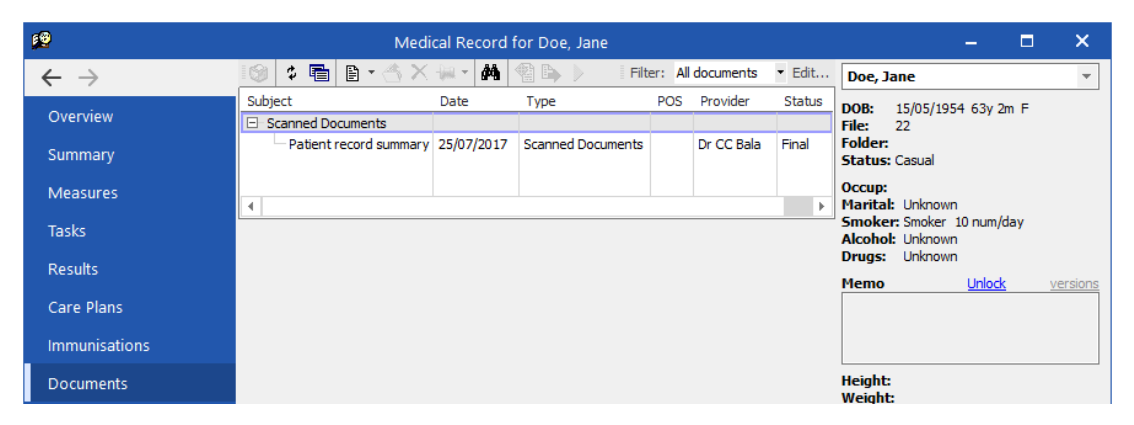

2. Select the document, which will appear under the document type of **scanned Documents** as Patient record summary. The record will show in the panel below.

|                                                                            |                                                 | Medica       | al Record for  | Doe, Jane                 |               |        |       |
|----------------------------------------------------------------------------|-------------------------------------------------|--------------|----------------|---------------------------|---------------|--------|-------|
| 1 1 1 1 1 1 1 1 1 1 1 1 1 1 1 1 1 1 1                                      | 🐣 🗙 🙀 -                                         | <b># 🔁</b> B | » 🕨 🖣 🛃        | 🕅 🛐 Filter: /             | All documents | ▼ E    | dit   |
| Subject                                                                    | Date                                            | Туре         |                | POS                       | Provider      | Status |       |
| Scanned Documer                                                            | nts                                             | Connerd D    |                |                           | Dr. CC Pala   | Final  | _     |
| Patient record                                                             | 5 25/07/2017                                    | Starmed L    | ocuments       |                           | Dr.CC Bala    | Filla  |       |
| 두 수 💿 🔂 🗂                                                                  | a)                                              |              |                |                           |               |        | 10000 |
|                                                                            | GP2                                             | GP Tra       | nsfer Re       | cord                      |               |        | 1     |
| Patient                                                                    | Jane Doe                                        |              |                |                           |               |        |       |
| Date of<br>birth                                                           | May 15, 1954                                    | e:           | Sex            | Female                    |               |        |       |
| Contact info                                                               | Home:<br>, NZL<br>Telecom info<br>not available | rmation      | Patient<br>IDs | ABC1235<br>2.16.840.1.113 | 883.2.18.2    |        |       |
| Document<br>ID                                                             | cc99f7ff-c5b                                    | L-4e02-b39   | 3-701d8612a    | a977                      |               |        |       |
| Created on                                                                 | July 25, 2017                                   | , 11:34:57   | 1              |                           |               |        |       |
| Sending PMS                                                                | Profile                                         |              |                |                           |               |        |       |
| Information recipient                                                      | Dr C C Bala                                     |              |                |                           |               |        |       |
| Document<br>maintained<br>by                                               | Intrahealth M                                   | ledical Clin | ic             |                           |               |        |       |
| Table of Con<br><u>Encounter</u><br>Problem Li<br>Social Hist<br>Correspon | s<br>st<br>ory<br>dence                         |              |                |                           |               |        | Ŧ     |
| 1.2.1                                                                      |                                                 |              |                |                           | Save As       | Print  |       |
|                                                                            |                                                 |              |                |                           | 2016 2211     |        |       |

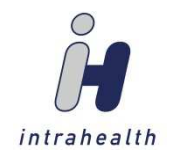

3. In the **Documents** view toolbar, select to Import Patient Record Structured Data. This opens the Structured Data Import from Patient Record Summary window.

| Structured Data Import from Pat                                                                                            | tient Record Summary 🛛 🗙                                                                            |
|----------------------------------------------------------------------------------------------------|----------------------------------------------------------------------------------------------------|
| You are about to import the following types of data in that you wish to import.                                            | nto Profile. Check the boxes of all data types                                                      |
| Patient demographics Family History Immunisations Medication Profile / Medication History Obstetric History Social History | Allergies<br>Correspondence<br>Diagnostic<br>Encounters<br>Plan<br>Problems<br>Procedures<br>Vitals |
| √ <b>√</b>                                                                                                    | OK Cancel                                                                                           |

4. Select the data types that haven't already been imported by checking the pertinent checkboxes and press οκ.

### **Export of GP2GP Files**

1. Go to Control Centre/Manage/Patient Import/Export.

| ـ                        |        |                   | Control Cen         | tre for Administ     | trator          |                      |                |                                  | ×    |
|--------------------------|--------|-------------------|---------------------|----------------------|-----------------|----------------------|----------------|----------------------------------|------|
| $\leftarrow \rightarrow$ |        | Patient Import/E  | xport               |                      |                 |                      |                |                                  |      |
| Schedule                 | $\sim$ | i 🍊 🌣 🕒 🍋 i Filte | er: All             |                      |                 |                      |                | •                                | Edit |
|                          |        | Activity 🔺        | Date and time       | Patient name         | Source Provider | Destination Provider | Logged on user | Success or failure               |      |
| Financial                | $\sim$ | Export patient    | 18/07/2017 02:45 PM | Patient Test         | Administrator   | CC Bala              | Administrator  | Export patient successful        | -    |
|                          |        | Export patient    | 18/07/2017 02:43 PM | Patient Test         | Administrator   | CC Bala              | Administrator  | Export patient successful        |      |
| Manage                   |        | Export patient    | 24/02/2015 09:03 AM | Jenny Maloney        | Dr Dexter B H L | Dr Sonja Harris      | Diana Hayden   | Export patient finished with war | r    |
| g                        |        | Export patient    | 23/02/2015 05:46 PM | Anongnuch Re         | Dr Dexter B H L | Dr Timin Wang        | Diana Hayden   | Export patient finished with war | r    |
| Outgoing Messages        | 1      | Export patient    | 23/02/2015 05:44 PM | Takeshi Muraki       | Dr Dexter B H L | Dr Timin Wang        | Diana Hayden   | Export patient successful        |      |
|                          |        | Export patient    | 23/02/2015 05:42 PM | Miyuki Billie Muraki | Dr Dexter B H L | Dr Timin Wang        | Diana Hayden   | Export patient finished with war | r    |
| Bulk Updating            |        | Export patient    | 23/02/2015 05:38 PM | Robert Edward        | Dr Dexter B H L | Dr Ruth Baxter       | Diana Hayden   | Export patient finished with war | r    |
|                          |        | Export patient    | 23/02/2015 05:36 PM | Tony Symon           | Dr Dexter B H L | Dr Barbara Loeliger  | Diana Hayden   | Export patient finished with war | r    |
| Connections              |        | Export patient    | 23/02/2015 05:32 PM | Alma Mendoza         | Dr Dexter B H L | Dr James Lin         | Diana Hayden   | Export patient successful        |      |
| ACCUE Mandalance         |        | Export patient    | 23/02/2015 05:23 PM | Sonia Raikhy         | Dr Dexter B H L | Dr Sonia Kamdar      | Diana Hayden   | Export patient successful        |      |
| ACC45 WORKHOW            |        | Export patient    | 23/02/2015 05:18 PM | Richard O'Brien      | Dr Dexter B H L | Dr Mckinney          | Diana Hayden   | Export patient successful        |      |
| Inventory                |        | Export patient    | 23/02/2015 05:15 PM | William Petit        | Dr Roger Parr   | Dr Mark Morris       | Diana Hayden   | Export patient finished with war | r    |
| inventory                |        | Export patient    | 17/02/2015 11:39 AM | Susan Keane          | Dr Roger Parr   | Royal Oak Medical    | Diana Hayden   | Export patient successful        |      |
| Shutdown Log             |        | Export patient    | 11/02/2015 05:33 PM | Derryl Hayman        | Dr Dexter B H L | Dr Bevan Roy         | Diana Hayden   | Export patient finished with war | r    |
| 2                        |        | Export patient    | 11/02/2015 10:18 AM | Cassia Fay Lee       | Dr Roger Parr   | DR Andrew Corin      | Diana Hayden   | Export patient successful        |      |
| Accession Settings       |        | Export patient    | 11/02/2015 08:57 AM | Alexandria Going     | Dr Roger Parr   | DR Jan Bryant        | Diana Hayden   | Export patient successful        |      |
|                          |        | Export patient    | 05/02/2015 02:28 PM | Cymone Marriner      | Dr Dexter B H L | bevan roy            | Mouse          | Export patient successful        |      |
| Import/Export Errors/Lo  |        | Export patient    | 05/02/2015 12:07 PM | Walter Braidwood     | Dr Roger Parr   | steve maric          | Mouse          | Export patient successful        |      |
|                          |        | Export patient    | 05/02/2015 09:24 AM | Francis Montes       | Dr Roger Parr   | john dark            | Mouse          | Export patient finished with war | r    |
| Download                 |        | Export patient    | 30/01/2015 11:09 AM | Cayla Louise P       | Dr Roger Parr   | bevan roy            | Mouse          | Export patient successful        |      |
| Fax John                 |        | Export patient    | 30/01/2015 10:12 AM | Emily Nadine R       | Dr Dexter B H L | an lim               | Mouse          | Export patient successful        |      |
| 147 1003                 |        | Export patient    | 30/01/2015 10:08 AM | Emily Nadine R       | Dr Dexter B H L | AN LIM               | Mouse          | Export patient successful        |      |
| SMS Log                  |        | Export patient    | 28/01/2015 11:47 AM | Josh Picard          | Dr Roger Parr   | Dr Daniel Asquith    | Diana Hayden   | Export patient successful        |      |
|                          |        | Export patient    | 28/01/2015 11:32 AM | Kirsty Michelle      | Dr Roger Parr   | Dr Daniel Asquith    | Diana Hayden   | Export patient successful        |      |
| Patient Import/Export    |        | Export patient    | 28/01/2015 11:18 AM | Jane Tohill          | Dr Roger Parr   | Dr Angela Tovey      | Diana Hayden   | Export patient finished with war | r    |
|                          |        | Export patient    | 28/01/2015 11:10 AM | Maxwell Murra        | Dr Roger Parr   | DR Angela Tovey      | Diana Hayden   | Export patient successful        |      |
| Inventory Audit          | -      | Export patient    | 28/01/2015 11:09 AM | Molly Rose Tohill    | Dr Roger Parr   | Dr Angela Tovey      | Diana Hayden   | Export patient successful        |      |
|                          |        | Export patient    | 28/01/2015 11:03 AM | Clare Whittington    | Dr Roger Parr   | DR Lung Choi         | Diana Hayden   | Export patient finished with war | r    |
| Deployed                 | ~      | Export patient    | 28/01/2015 10:35 AM | Kamaljeet Singh      | Dr Roger Parr   | Dr Madhu Nagi        | Diana Hayden   | Export patient successful        | -    |

2. In the **Patient Import/Export** toolbar, click to manually export the GP2GP files. This opens the Export Patient – GP2GP window.

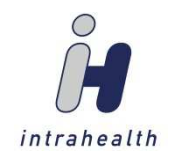

| Export P                                                                                | atient - GP2GP | -                                                                                    | ⊐ ×                                   |
|-----------------------------------------------------------------------------------------|----------------|--------------------------------------------------------------------------------------|---------------------------------------|
| Patient:                                                                                |                |                                                                                      |                                       |
| Signed consent form is on file<br>Include family members<br>Exclude private information | le             | <ul> <li>HealthLink(20M</li> <li>Encrypted file t</li> <li>Patient summar</li> </ul> | B max size)<br>o a folder<br>y report |
| Export documents as separa                                                              | ate messages   |                                                                                      |                                       |
| First Name:                                                                             | Last Name:     |                                                                                      | Find                                  |
| Preview Validate                                                                        | Export         |                                                                                      | Cancel                                |
| Status<br>Patient is required<br>Signed consent form is required                        |                | L                                                                                    |                                       |

NOTE:

The **Status** panel at the bottom of the window displays what information is required.

3. Enter the patient's name in the **Patient** field.

| Patient:       Lestinization (2008)         Signed consent form is on file <ul> <li>HealthLink(20MB max size)</li> <li>Encrypted file to a folder</li> <li>Patient summary report</li> </ul> Export documents as separate messages         Destination Provider         First Name:       Last Name:         EDI address:       Find | Patient:       (Estructured)       (Include family members)       (Include family members)       (I | Export Patient - GP2GP                                                                                                    | ×                                                                                                    |
|----------------------------------------------------------------------------------------------------|----------------------------------------------------------------------------------------------------|----------------------------------------------------------------------------------------------------|----------------------------------------------------------------------------------------------------|
| Destination Provider First Name: Last Name: Find EDI address:                                                                                                    | Destination Provider       First Name:       EDI address:       Preview       Validate       Export       Cancel                                                                                                    | Signed consent form is on file     Include family members     Exclude private information     Export documents as separate messages | <ul> <li>HealthLink(20MB max size)</li> <li>Encrypted file to a folder</li> <li>Patient summary report</li> </ul> |
| EDI address:                                                                                                    | First Name:     Find       EDI address:     Find       Preview     Validate       Export     Cancel       Status     Status                                                                                                    | Destination Provider                                                                                                    |                                                                                                    |
|                                                                                                    | Preview Validate Export Cancel Status Patient is required                                                                                                    | EDI address:                                                                                                    | Fina                                                                                                    |
| Preview Validate Export Cancel                                                                                                    | Status<br>Patient is required                                                                                                    | Preview Validate Export                                                                                                    | Cancel                                                                                                    |
| Signed consent form is required                                                                                                    |                                                                                                    |                                                                                                    | ¥                                                                                                    |

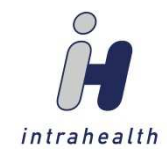

4. Once you check the **signed consent form is on file** checkbox, the fields and most buttons in the window are enabled.

| Export Patient - GP2GP                                                                                                    | – 🗆 X                                                                                                    |
|----------------------------------------------------------------------------------------------------|----------------------------------------------------------------------------------------------------|
| Patient: Test, Patient (14)  ✓ Signed consent form is on file  Include family members Exclude private information Export documents as separate messages | <ul> <li>HealthLink(20MB max size)</li> <li>Encrypted file to a folder</li> <li>Patient summary report</li> </ul> |
| Destination Provider       First Name:       Last Name:       EDI address:                                                                              | Find                                                                                                    |
| Preview Validate Export<br>Status<br>EDI address is required for export<br>Must preview before exporting<br>Must validate before exporting              | Cancel                                                                                                    |

5. Select the appropriate options for the export:

| ✓ Include family members                                  | Records of the other members of the family folder will be exported.                                                                                                    |
|-----------------------------------------------------------|----------------------------------------------------------------------------------------------------|
| Exclude private information                               | Clinical objects with privacy set (encounter notes, problems, etc.) will not be included.                                                                                                    |
| <ul> <li>Export documents as separate messages</li> </ul> | Documents will export as separate physical objects                                                                                                    |
| File Types (select the appropriate rac                    | dio button)                                                                                                    |
| HealthLink(20MB max size)                                 | The electronic file will be generated and saved to the HealthLink outgoing path specified in the GP2GP eMessage.                                                                                                    |
| <ul> <li>Encrypted file to a folder</li> </ul>            | This will typically be used for files that exceed the 20MB max size. A <b>Filename</b> field and <b>Browse</b> button will be enabled to allow the electronic file to be created and saved to a chosen directory (e.g. storage media). |
| Patient summary report                                    | This is a human-readable format for patients who want to take<br>their electronic Medical Record with them. Press Print in the<br>GP2GP Transfer Record window to print the record for the<br>patient.                                 |

6. In the **Destination Provider** panel, enter the first and last name of the provider and their EDI address.

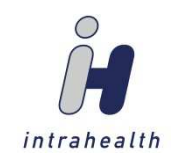

| Export Patient - GP2GP                                          | – 🗆 🗙                                          |
|-----------------------------------------------------------------|------------------------------------------------|
| Patient: Test, Patient (14)                                     |                                                |
| Signed consent form is on file                                  | HealthLink(20MB max size)                      |
| Include family members                                          | <ul> <li>Encrypted file to a folder</li> </ul> |
| Exclude private information                                     | <ul> <li>Patient summary report</li> </ul>     |
| Export documents as separate messages                           |                                                |
| Destination Provider                                            |                                                |
| First Name: Dr. C C Last Name: Bala                             | Find                                           |
| EDI address: BalaCC                                             |                                                |
| Preview Validate Export                                         | Cancel                                         |
| Must preview before exporting<br>Must validate before exporting |                                                |

7. Press Preview. This will open the GP2GP Transfer Record. Once you've previewed the record, you

can press to close the window.

| Ľ          | 1                          | GP2GP TI                                               | ransfer Reco   | ord                                 | - | ×        |
|------------|----------------------------|--------------------------------------------------------|----------------|-------------------------------------|---|----------|
| 4 <b>G</b> | ĝiPrint Close<br>⊨ ⇒ 💿 🖨 🕻 | 💲 Refresh 🛛 🗞 Setup                                    |                |                                     |   |          |
|            |                            | GP2GP Trai                                             | nsfer Re       | cord                                |   |          |
|            | Patient                    | Patient Test                                           |                |                                     |   |          |
|            | Date of<br>birth           | August 1, 1973                                         | Sex            | Female                              |   |          |
|            | Contact<br>info            | Home:<br>45 Long Road<br>45 Long Road<br>Auckland, NZL | Patient<br>IDs | ZAR3858<br>2.16.840.1.113883.2.18.2 |   |          |
|            | Document<br>ID             | bd47bf1a-33ad-4b75-                                    | 944b-3256a     | 811dd72                             |   |          |
|            | Created on                 | July 18, 2017, 14:35:                                  | 56             |                                     |   |          |
|            | Sending<br>PMS             | Profile                                                |                |                                     |   | <b>•</b> |
|            |                            |                                                        |                |                                     |   | F        |

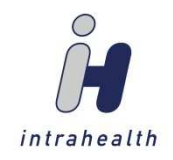

8. Press Validate . This opens the Validation errors window. If the NHI is present and valid, there will be no validation errors and you can press to close the window. Otherwise, you can go to Patient/Alter Patient to update the NHI field, then press Validate again.

| Patient: Test, Patient NHI:<br>No validation errors |
|-----------------------------------------------------|
| - Status                                            |
| Vo validation errors                                |

, which is enabled after successful validation. The  $\mathtt{status}$  panel will update with a Export 9. Press success or failure message.

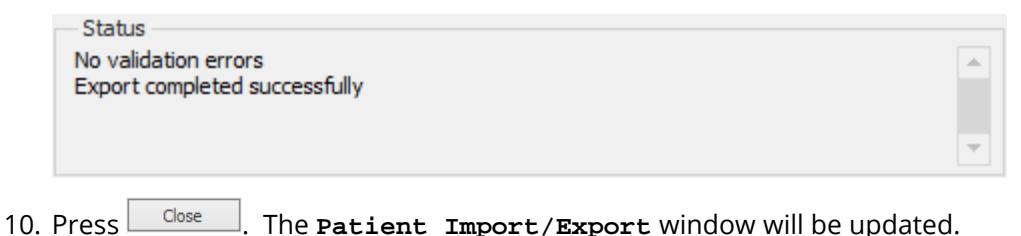

Close . The **Patient Import/Export** window will be updated.

| Patient Import/E | Export              |              |                 |                      |                |                           |
|------------------|---------------------|--------------|-----------------|----------------------|----------------|---------------------------|
| 📥 💈 🖒 🍓 Filt     | ter: All            |              |                 |                      |                | ▪ Edit                    |
| Activity         | Date and time 💌     | Patient name | Source Provider | Destination Provider | Logged on user | Success or failure        |
| Export patient   | 18/07/2017 02:43 PM | Patient Test | Administrator   | CC Bala              | Administrator  | Export patient successful |

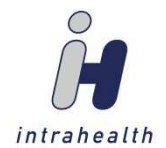

### **GP2GP** Tracking and Reporting

In **Patient/Alter Patient/General** view, we have created the **Transfer** field and status flags to manage and maintain the GP2GP process.

| Transfer:<br>Label:<br>NHI:<br>Folder: | None<br>None<br>Import Requested<br>Export Requested<br>Imported<br>Exported |  |  |  |  |
|----------------------------------------|------------------------------------------------------------------------------|--|--|--|--|
| NOTE:                                  |                                                                              |  |  |  |  |

The role action 🔗 Patient\Alter Patient\Change Transfer Status must be granted.

These statuses can be used to find patients (**Patients/Find Patients**) and to run Find Objects Queries based on the Transfer Status and the date on which the Transfer Status was changed.

| Query                     | Output                                |  |  |  |  |  |
|---------------------------|---------------------------------------|--|--|--|--|--|
| □ 🗋 🍊<br>— <u>O</u> bject | r 🔤 🕨 🖪 🕒 🍋 🍘 🖪                       |  |  |  |  |  |
| Patient                   |                                       |  |  |  |  |  |
| Registration Date         |                                       |  |  |  |  |  |
| @ Sex                     | @ Sex                                 |  |  |  |  |  |
| Sho                       | Show In Patient Totals                |  |  |  |  |  |
| Soci                      | Social History                        |  |  |  |  |  |
| Sou                       | Source Ref                            |  |  |  |  |  |
| Stat                      | Status                                |  |  |  |  |  |
| Stre                      | Street Address Is Unknown             |  |  |  |  |  |
| Tex                       | <ul> <li>Text Message(SMS)</li> </ul> |  |  |  |  |  |
| Title                     | 🛛 Title                               |  |  |  |  |  |
| Trans                     | Transfer Status                       |  |  |  |  |  |
| @ Trar                    | Transfer Status Changed On 🛛 🔓        |  |  |  |  |  |